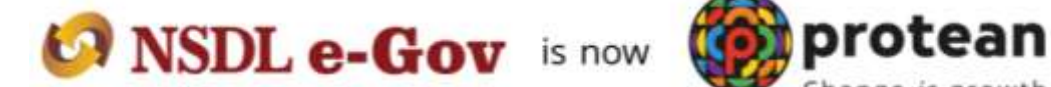

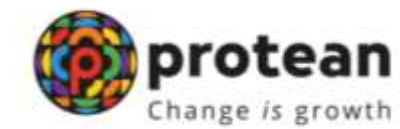

# **Protean eGov Technologies Limited**

(Formerly known as NSDL e-Governance Infrastructure Limited)

**Standard Operating Procedure (SOP)** 

Reset of I-PIN by Nodal Office (DDO)

© 2022 Protean eGov Technologies Limited (Formerly known as NSDL e-Governance Infrastructure Limited), All rights reserved. Property of Protean eGov Technologies Limited. No part of this document may be reproduced or transmitted in any form or by any means, electronic or mechanical, including photocopying or recording, for any purpose, without the express written consent of ProteaneGov Technologies Limited.

# **Background:**

As per the existing process, Nodal Office User is required to submit a written request to CRA for generation of new IPIN. Upon receipt of the written request, CRA processes the request in the system. Once processed, the new IPIN gets printed and the pin mailer gets dispatched to the concerned Nodal Office.

CRA has now developed a new functionality wherein Nodal Office can reset IPIN instantly of its choice. This functionality allows Nodal Office (DDO) to reset IPIN by entering the IPIN and getting it authorized by its mapped PAO/DTO. This functionality will ensure efficient and faster issuance of IPIN. The IPIN gets reset instantly and hence it saves the time required to reissue of physical IPIN.

#### Sections:

## A) DDO office initiating (capturing) the request for 'Instant Reset IPIN'

# B) PAO/DTO office authorizing the request for Instant Reset IPIN of DDO

#### **Process:**

## A) DDO initiating (capturing) the request for 'Instant Reset IPIN'.

1. DDO needs to click on the 'Reset Password' link on the home page (www.cra-nsdl.com) (refer Image A.1.1)

#### Image A.1.1

| 오 & 해 https://cra-nsdl.com/CRA/                              | 90% 🚖 😋                                                  |
|--------------------------------------------------------------|----------------------------------------------------------|
| NSDL e-Gov is now Protean Change Is growth                   | National Pension System (NPS)                            |
| i), if so please <u>Click here</u>                           |                                                          |
| Annual Transaction Statement on Email                        | Subscribers                                              |
| Invest in NPS                                                | Password<br>Enter Captcha                                |
| Activate Tier II Account Free 11                             | Reset Password IPIN for eNPS Help/Instructions for Login |
| FATCA Compliance                                             | Nodal Offices / Other Intermediaries                     |
| Know Your Pension (NPP)                                      | User ID                                                  |
| Subscriber Consent to share contact details with ASP         | Enter Capicha 6 2 + 4 =                                  |
| Subscriber Registration/Photo-Signature Modification Request | Read Password Heighnstructions for Looin                 |
| Status using Receipt Number                                  |                                                          |

2. Select the 'Instant Set/Reset Password" Option (*refer Image A.2.1*) and select the "Nodal Office" option. After selection, the DDO needs to provide its User ID in the designated field & enter the captcha

|                   | Image A.2.1                                                                              |                                                 |
|-------------------|------------------------------------------------------------------------------------------|-------------------------------------------------|
| NSDL e-Gov Is now | protean<br>Change /s grawth                                                              | National Pension System (NPS                    |
|                   |                                                                                          | Blees Freess to Reset Fastweet for Nodal Office |
| $\subset$         | C Reset Password using secret question 😨 Instant SetReset Password                       |                                                 |
| · Reset i         | assword                                                                                  |                                                 |
|                   | Nodal Office     O Generate OTP                                                          |                                                 |
|                   | User M*<br>Enter Captcha* 2 8 + 8 = Retent                                               |                                                 |
|                   | Buildmill (Rock)                                                                         |                                                 |
|                   |                                                                                          |                                                 |
|                   | Retired life ka sahara, NPS hamara                                                       |                                                 |
| Home   Conta      | ct Us ( System Configuration / Best Viewed   Entrust Secured   Privacy Policy   Grievand | e Redressat Policy                              |

3. After providing the respective User ID, the user is required to provide certain mandatory details (marked in red asterisk) along with the new password (IPIN) as per the choice of Nodal Office (*refer Image A.3.1*).

| NSDL e-C | Gov Is now                    | Change /s growth |             | National Pension System (NP: |
|----------|-------------------------------|------------------|-------------|------------------------------|
| Re       | set I-PIN                     |                  |             |                              |
|          | -                             |                  |             | * Manufatury Posta           |
|          | User ID                       | 3GV145890E00     | -0          |                              |
|          | Name of the Person*           |                  |             |                              |
|          |                               | First Narms*     | Middle Name | Last Name                    |
|          | Designation *                 |                  |             |                              |
|          | Registered Email              | 11               |             |                              |
|          | Address*<br>Email Address for |                  |             |                              |
|          | PtN mailer                    |                  |             |                              |
|          | New Password*                 |                  |             |                              |
|          | Confirm Password*             |                  |             |                              |
|          |                               | Submit Haset     |             |                              |
|          |                               |                  |             |                              |

4. DDO User should ensure that the details entered should match with the details available in PCRA system. DDO User shall click on "Submit Button" to process. (*refer Image A.4.1*).

Image A.4.1

| Ø NSDL e- | Gov snow 🧐                                                                                                    | Change /s growth                           |              | National Pension System (NP |
|-----------|----------------------------------------------------------------------------------------------------|--------------------------------------------|--------------|-----------------------------|
| @ Re      | rset I-PIN                                                                                                    |                                            |              |                             |
|           | User ID<br>Entity Reg. No. *<br>Name of the Pieson*<br>Designation *<br>Office City<br>Registered Email<br>Address *<br>Email Address for<br>Pits mailer<br>Pin Code*<br>New Password*<br>Confirm Pieseword* | SOV146830500<br>SOV1468305<br>First Name * | Niiddle Name | - Mandetory Pields          |

5. Once the details are submitted, a confirmation screen will be displayed with the detail entered. The user needs to confirm the same (*refer Image A.5.1*).

Image A.5.1

| 🕼 NSDL e-G | ts now more change is g                                                                                 | an                    | National Pension System (NPS |
|------------|----------------------------------------------------------------------------------------------------|-----------------------|------------------------------|
|            | Reset Pasaword Confirmation Screet                                                                      | en                    |                              |
|            | User ID<br>Entity Reg. No.<br>Name of the person<br>Designation<br>Registered Email Address<br>Pin Code | SGV160682A00          |                              |
|            |                                                                                                    |                       |                              |
|            |                                                                                                    |                       |                              |
|            | Retired                                                                                                 | ife ba cabara NDS han | w BVB                        |

6. After confirmation, an acknowledgment number will be generated. A print option has been provided to print the Acknowledgement details as appearing in the screen (*refer Image A.6.1*).

DDO User needs to submit this acknowledgement details to its mapped PAO/DTO office for authorization.

| 19 Au | out Phasement Phasement                                                     |                                                             | 0                                           |
|-------|-----------------------------------------------------------------------------|-------------------------------------------------------------|---------------------------------------------|
| **    | leases accusing to take privil of Advanced<br>I-QD for receipt of Generald. | hadgement stately before clining this sending 7 session and | authorish it his yount Manifel Giffine/arty |
|       | Acknowledgement No                                                          | 9121409443                                                  |                                             |
|       | User (D                                                                     |                                                             |                                             |
|       | Earthy Hong, No.                                                            |                                                             |                                             |
|       | Designation                                                                 |                                                             |                                             |
|       | Email-Address                                                               |                                                             |                                             |
|       | Pin Code                                                                    |                                                             |                                             |
|       | Preset Passeered request has be                                             | en successfully initialed                                   |                                             |
|       | Captured Terminiante                                                        | 1107/2022 11 55                                             |                                             |

# Image A.6.1

# B) PAO/DTO office authorizing the request for Instant Reset IPIN of DDO

1. After receiving the Acknowledgement for reset IPIN from its underlying DDO, PAO/DTO user will login in CRA system (www.cra-nsdl.com) and navigate to 'User Maintenance' and select 'Authorize Re-Issue of IPIN/TPIN' to authorize the same (*refer Image B.1.1*).

| NSDL e-Gov Is now                                                   | brotean                                  |                                               |                         | National Pension S                    | ystem (NPS)      |
|---------------------------------------------------------------------|------------------------------------------|-----------------------------------------------|-------------------------|---------------------------------------|------------------|
| Welcome                                                             |                                          | Next                                          | iguite to MPISCAN       | 15-Jul-2022                           | Fome (Logest     |
| Transaction Authorize Request Security Gravance User Main           | tesance Views Reports Ac                 | Althonal Reports (New) Master Do              | reactional Destroyand   | Subscriber Dearthation / Reactivation | CIANS BackOffice |
| Noted Offices Upload Error Rectification Module East We Authority P | printing from the exercise               | Norwiedge Cestre -                            |                         |                                       |                  |
| Finguest 3                                                          | and Merry                                |                                               |                         |                                       |                  |
| Reput 1-P#                                                          | 1. I.                                    |                                               |                         |                                       |                  |
|                                                                     |                                          |                                               |                         |                                       |                  |
|                                                                     | Welcome to Cer                           | ninai Recordikeeping Agency                   |                         |                                       |                  |
|                                                                     |                                          |                                               |                         |                                       |                  |
|                                                                     | Click here to view list                  | of Ext Claim Os avaiting any act              | lon                     |                                       |                  |
|                                                                     |                                          |                                               |                         |                                       |                  |
| Subscriber in required to (                                         | succhase the annuity at the time of      | of East, 10 view annually quotes, pr          | ease dack here view     | Annuty Quotes                         |                  |
|                                                                     | CRA Hetpene for Nod                      | al Offices 1800-222-081 (foll-free            | 0                       |                                       |                  |
| Facility to submit Online FATCA Self-Certification                  | on is enabled in Subscribers I           | login. You may disseminate th                 | e information to yo     | ur Subscribers. For details, Click )  | here             |
| PERDA                                                               | has issued an Advisory for Stream        | nining of handling of Exit cases.             | For details click here  |                                       |                  |
| 100000                                                              | Guide for NPS open                       | ations PRADIOTA PADIOTO DOD                   |                         |                                       |                  |
|                                                                     |                                          |                                               |                         |                                       |                  |
|                                                                     | Retired life ka                          | ahara, NPS hawa                               | na                      |                                       |                  |
| Hama 10                                                             | anted Vel System Configuration / Gent Ve | evend (Celtrant Sectored (Privacy Palicy ) Ge | levance Redresus Policy |                                       |                  |

Image B.1.1

2. A search page will open up where the authorizer will be able to search the request based on User ID, Acknowledgement Number or Date Range. User should select the Transaction Type as 'Reset IPIN' (refer Image B.2.1). After providing the details as per any of the above mentioned search criteria, system will display the pending request for authorization. PAO/DTO user needs to select the hyperlinked Acknowledgement for authorization (refer Image B.2.2).

Image B.2.1

| Materia Contraction | L C-COV AN                 | Change                                                                                                    | e is growth            |                                                                                                    | Managardia To. M. | 107.4N    | Manufar Pension Sy                    | stem (NPS)      |
|---------------------|----------------------------|----------------------------------------------------------------------------------------------------|------------------------|----------------------------------------------------------------------------------------------------|-------------------|-----------|---------------------------------------|-----------------|
| maactam Authoriz    | e Request Security Gr      | evence User Manderunice                                                                                        | e Views Reports        | Additional Reports (New)                                                                             | Master Download   | Dashbourd | Satiscribit Descrivation   Reachester | CGNS Reskottice |
| etar Offices Upleed | Error Rectification Modulo | Exit Williamont Request                                                                                        | Recruitment Monitoling | Knowledge Centre                                                                                     |                   |           |                                       |                 |
|                     |                            |                                                                                                    |                        |                                                                                                    |                   |           |                                       |                 |
|                     | Authoriza Re-              | ant Password/T.PIN                                                                                             |                        |                                                                                                    |                   |           |                                       |                 |
|                     | Production from            | and a second second second second second second second second second second second second second second second |                        |                                                                                                    |                   |           |                                       |                 |
|                     | -                          |                                                                                                    |                        |                                                                                                    |                   | 2 Harr    | internet tradity                      |                 |
|                     | ſ                          |                                                                                                    |                        |                                                                                                    |                   | * Marri   | latters fields                        |                 |
|                     | (                          | Transaction Type *<br>Unior (DPPRAN                                                                            |                        | (Pessit life +)                                                                                      |                   | * Mare    | lanna fiabha                          |                 |
|                     |                            | Transaction Type "<br>Liner (DPRAN<br>Acknowledgement Na<br>Form Done                                          |                        | Result-Ple +                                                                                         |                   | * Marc    | Antone Fields                         |                 |
|                     |                            | Transaction Type *<br>Unier IDIPRAN<br>Acknowledgenerd Na<br>From Date<br>To Date                              |                        | Read i Pie *                                                                                         |                   | - P Marc  | Anton Fields                          |                 |
|                     |                            | Transaction Type *<br>Unier (D2PRAM<br>Acknownetgement Na.<br>From Date<br>To Date                             |                        | Read I Fle                                                                                           |                   | P Marrie  | Januar Tanklo                         |                 |
|                     |                            | Transaction Type "<br>User (DPPEAN<br>Acknowledgement Na.<br>From Date<br>To Date                              |                        | Read lifte •<br>1121566/16<br>1221566/16<br>120 cabrers<br>120 cabrers<br>120 cabrers<br>120 cabrers | 9991)<br>4991)    | - * New   | ferrer fields                         |                 |

Image B.2.1

| SNSDL e-Got                                 | 🗸 is now                 | protean<br>Change is growth         |                                |                                  | 1               | National Pension S                    | lystem (NPS)    |
|---------------------------------------------|--------------------------|-------------------------------------|--------------------------------|----------------------------------|-----------------|---------------------------------------|-----------------|
| Welcome                                     |                          |                                     | _                              | Nevigato                         | n NPSCAN        | 15-Jul-2022                           | Harte   Lopout  |
| Transactore Authorize Request Secur         | ty Gravance User Ma      | Interance Views Report              | ts Additional Reports (R       | iew) Master Downland             | Restourd        | Subscriber Deacheation / Reactivation | CIANS ReckOffee |
| Noter Offices Upload Error Rectification In | Andula East Withsbrama R | equest Recruitment Monto            | ring Knowledge Centre          |                                  |                 |                                       |                 |
|                                             | Authorize Reset Pas      | sword Request                       |                                |                                  |                 |                                       |                 |
| Sr. NO. Acknowle                            | digement No.             | Unit ID/PILAN                       | Cigibared Date                 | Maker Action                     | Maker A         | ction takes thate Matter              | ther M          |
| 1 9523                                      | 1586718                  |                                     | 15-87-2022                     |                                  |                 |                                       |                 |
|                                             |                          |                                     |                                |                                  |                 |                                       |                 |
|                                             |                          | Retired life                        | e ka sahara, N                 | IPS hawara                       |                 |                                       |                 |
|                                             | Hara                     | ) Contect Us ( System Configuration | n / Best Verved   Entrust Secu | nal   Privacy Palloy   Grievanco | Redramal Policy |                                       |                 |

3. Once the PAO/DTO user clicks on a particular Acknowledgement Number, the user will be navigated to the Request Details Screen wherein details of the request captured by DDO user are displayed along with the 'Approve' and 'Reject' option (refer Image B.3.1). In case of 'Rejection', the user should provide the appropriate 'Remarks' in designated field.

| Cotty Fee and Accounts Offen-  |                                                                                                    | Nevigets to HPSCAI                                   | H 15-Jul-2922 Horew [Log                              |
|--------------------------------|----------------------------------------------------------------------------------------------------|------------------------------------------------------|-------------------------------------------------------|
| Total Annual Court Total State | ITS Greeken User Manhausen Veren                                                                                                    | Reports Additional Reports (New) Menter Download Day | Abourd Subscriber Deactivelium (Reacharlium COMS Back |
| una daran - mutaecascana       | WORK LIC WITH THE RECORD RECTAINING                                                                                                    | entering entering and entering                       |                                                       |
|                                |                                                                                                    |                                                      |                                                       |
| * Author                       | ize Reset Password Request                                                                                                    |                                                      |                                                       |
|                                |                                                                                                    |                                                      | 1000                                                  |
|                                | Admowledgement No.                                                                                                    | 9121166718                                           | HARD AND DESCRIPTION                                  |
|                                | Herer 4D                                                                                                    |                                                      |                                                       |
|                                | Hame of the setty                                                                                                    |                                                      |                                                       |
|                                | Traffic Barried advectory (Ac)                                                                                                    |                                                      |                                                       |
|                                | Ervite Registration No.<br>Designation                                                                                                    |                                                      |                                                       |
|                                | tretti fragostaton No<br>Designation<br>Plu                                                                                                    |                                                      |                                                       |
|                                | Eville Registration No<br>Designation<br>POL<br>Registrated Etrait Astrona                                                                                                    |                                                      |                                                       |
|                                | Triffs Registration No<br>Designation<br>PRI<br>Registrated Ennal Ackness<br>Market                                                                                                    |                                                      |                                                       |
|                                | triviti Magustadon No<br>Designation<br>Phil<br>Registered Enables<br>Matan<br>Heaved Capture Date                                                                                                    | 19673823                                             |                                                       |
|                                | Erdell, Haggesladten No<br>Designation<br>Prot<br>Registancest Erkell Address<br>Mary<br>Hegunal Capitan Date<br>Mainer Action<br>Mater Action                                                                 | macrosco                                             |                                                       |
|                                | trivitii Hargeshatan No<br>Deelgootsee<br>Prot<br>Programment Erivati Ackhesa<br>Buton<br>Hequand Cantana Date<br>Matan Action<br>Matan Action<br>Matan Action                                                 | rativata                                             |                                                       |
|                                | Ervith Hargestatur No<br>Developation<br>Pro-<br>Hargestaturent Ervall Ackiewa<br>Natur<br>Hargestatur Capitare Date<br>Mater Action<br>Maker Action Usion Oalle<br>Mater Action Usion Oalle<br>Mater Farmatic | renerated a                                          |                                                       |

| Image B | 8.3.1 |
|---------|-------|
|---------|-------|

4. On successful authorization, the Acknowledgement Number, Authorization Timestamp and an appropriate message will be displayed (refer Image B.4.1).

Image B.4.1

| NSDL e-Gov 16 00                                  | w <b>or protean</b>                                                                                                   | 2                                |                              | National Pension S                    | System (NPS)  |
|---------------------------------------------------|----------------------------------------------------------------------------------------------------|----------------------------------|------------------------------|---------------------------------------|---------------|
| Welcare Principal Accounts Office-                |                                                                                                    |                                  | Novigate to NPSCAN           | 15-34-2022                            | Hame ( Logout |
| Transattion                                       | D. Univ Manhananca - Views - Ro                                                                                       | isports Additional Reports (New) | Master Downlinet - Daskboard | Selection Deactivation (Reactivation) | COMPRESSOR    |
| Nodel Offices (pload Error Rectification Module 1 | Ext Withdrawai Request — Recruitment M                                                                                | kelloring Knowledge Centre       |                              |                                       |               |
| <ul> <li>Author</li> </ul>                        | rize Reset Password Request<br>Astrovistoprivit IIo,<br>Redet Password Requisitins: bosis a<br>Astroitation Timestamp | adhartaat<br>1507                | 867 18<br>2622 18:00         | Balt in House                         |               |

Note: Once the request is authorized, an email confirming the activation of the IPIN will be sent to the registered e-mail of Nodal Office.